## Slik melder du deg på med Voucherkode

- 1. Gå til <u>https://gruelopene.no</u> og gå til påmelding på løpet du skal være med på.
- 2. Trykk på «GÅ TIL PÅMELDING»

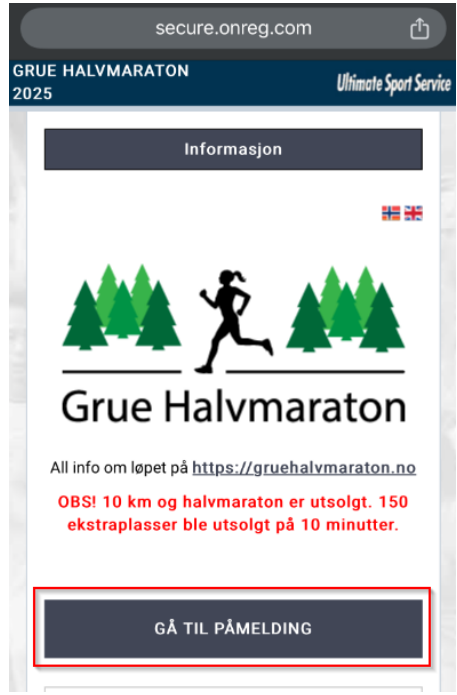

3. Fyll inn voucherkoden du har fått i rabattkodefeltet (1) for distansen du skal melde deg på og trykk på «BRUK RABATTKODE»

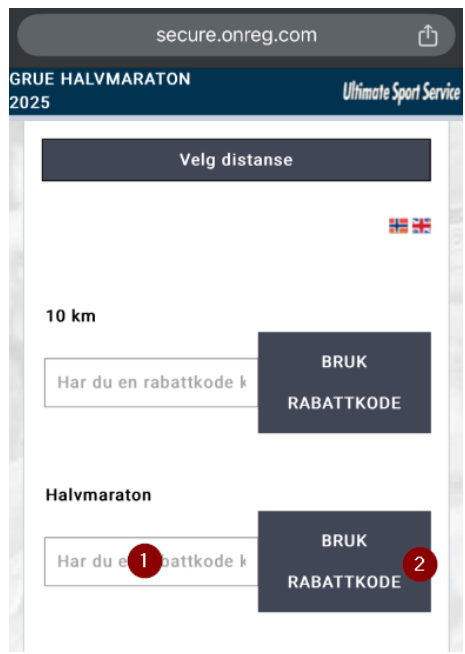

4. Fullfør resten av registeringsprosessen. OBS! Verdien av voucherkode trekkes først fra totalbeløp i avsluttende betalingssteg.